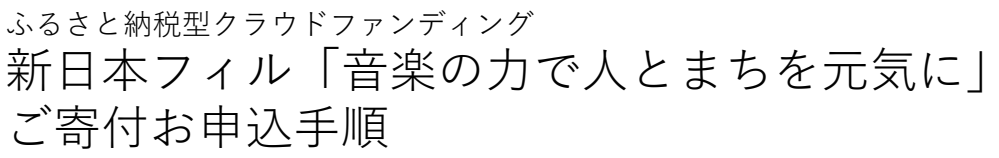

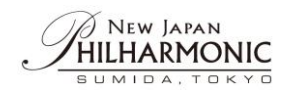

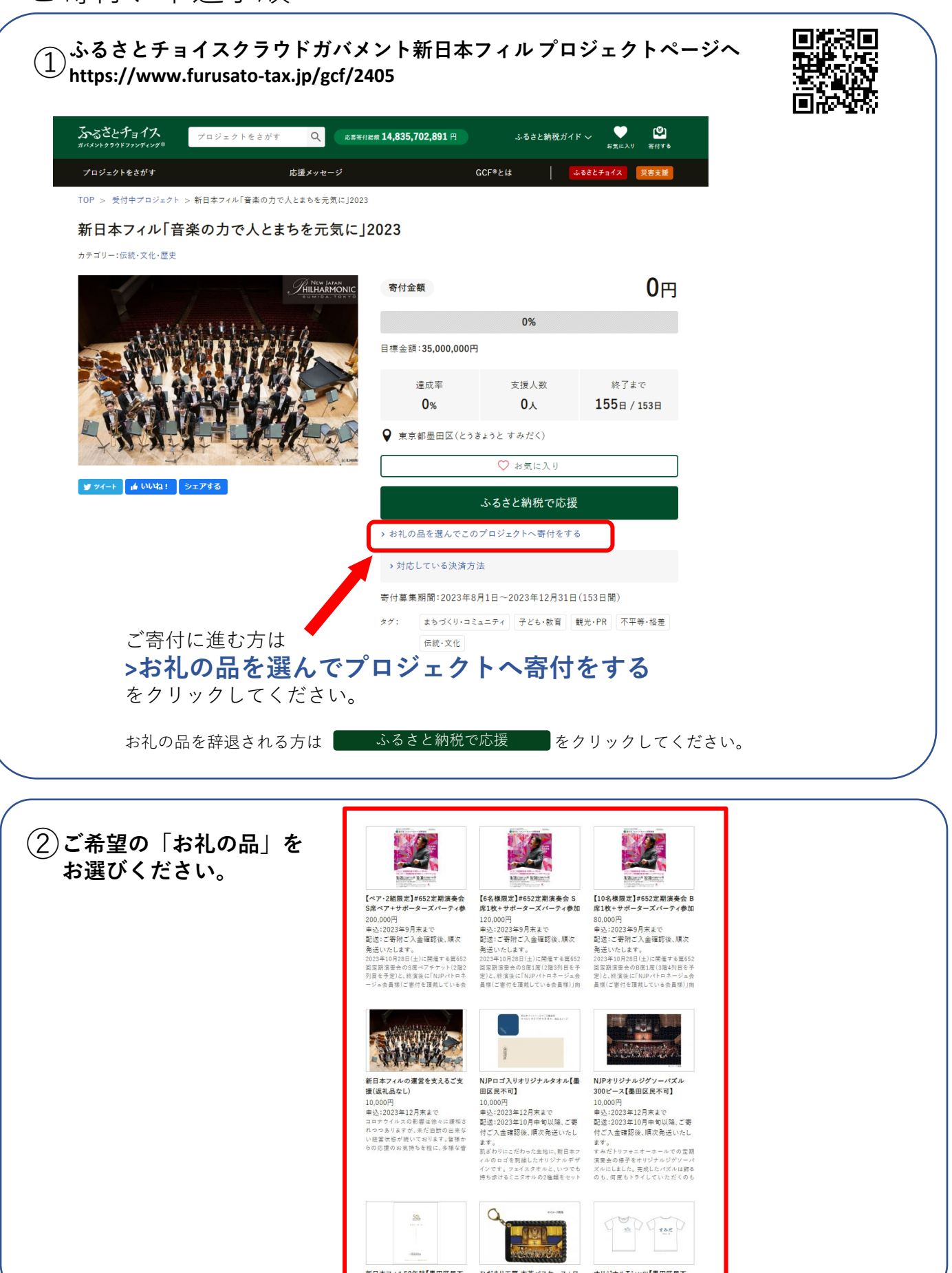

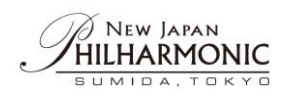

|                                                                                                    | お礼の品をさがす 地域をさかす 使い道をさかす ランキング 特集 イベント・取り組み ● 独自サービス ()<br>TOP > 地域をさかす・部連府県を選択 > 東京部の自治体 > 単田区のふるさと納税 > お礼の品詳細                                                                                                    | <b>ふるきと納税ガイド ∨</b>                                                                               |  |  |
|----------------------------------------------------------------------------------------------------|----------------------------------------------------------------------------------------------------|--------------------------------------------------------------------------------------------------|--|--|
|                                                                                                    | とうきょうと すみだく<br>東京都 墨田区                                                                                                    |                                                                                                  |  |  |
|                                                                                                    | ギフトチケット(ペア)+特製CD【墨田区民不可】                                                                                                    |                                                                                                  |  |  |
|                                                                                                    | <ul> <li>第日本フォルハーモニー交響楽団</li> <li>第日本フォルハーモニー交響楽団</li> <li>第日本フォルハーモニー交響楽団</li> <li>第日本フォルトーモニー交響楽団</li> <li>第日本フォルトーモニー交響楽団</li> </ul>                                                                                                    | 〇<br>25周に入り                                                                                      |  |  |
|                                                                                                    | Concert         安全         空気         空気         空         空         空         空         空 <th t<="" td="" 空<=""><td></td><td></td></th> | <td></td> <td></td>                                                                              |  |  |
|                                                                                                    |                                                                                                    |                                                                                                  |  |  |
|                                                                                                    |                                                                                                    |                                                                                                  |  |  |
|                                                                                                    |                                                                                                    |                                                                                                  |  |  |
| <br><br>①内容を <sup>-</sup>                                                                           | *確認のト この自治体の申し込みへ進む をクリッ                                                                                                    | クト てください                                                                                         |  |  |
| ④内容をこ                                                                                               | 、確認の上、 この自治体の申し込みへ進む をクリッ                                                                                                    |                                                                                                  |  |  |
| ④内容をこ<br>」                                                                                          | 、確認の上、 この自治体の申し込みへ進む をクリッ<br>東京都 墨田区 > 自治体ページへ                                                                                                    | っクしてください。<br><sub>寄付先(1/1件)</sub>                                                                |  |  |
| ④内容をこ<br>』<br>『<br>『                                                                                | 、確認の上、 この自治体の申し込みへ進む をクリッ<br>東京都 墨田区 → 自治性ページ〜<br>日本フィル「音楽の力で人とまちを元気に]2023                                                                                                    | ・クしてください。<br><sub>寄付先(1/1件)</sub>                                                                |  |  |
| ④内容をこ<br> <br> <br> <br> <br> <br> <br> <br> <br>                                                   | 、確認の上、 この自治体の申し込みへ進む をクリッ<br>東京都 墨田区 >  ョ治はページへ<br>日本フィル「音楽の力で人とまちを元気に」2023<br>付内容の確認                                                                                                    | クしてください。<br><sup>寄付先(1/1件)</sup>                                                                 |  |  |
| ④内容をこ<br> <br> <br> <br> <br> <br> <br> <br> <br> <br> <br> <br> <br> <br> <br> <br> <br> <br> <br> | <ul> <li>         ・確認の上、         この自治体の申し込みへ進む         をクリッ         をクリッ         </li> <li>         東京都 墨田区 → 自治はページへ         日本フィル「音楽の力で人とまちを元気に」2023         </li> <li>         は内容の確認         </li> <li>         ¥フトチケット(ペア)+特製CD【墨田区民不可】<br/>在厚:あり         発送期日:ご客附ご入金曜認後、屬次発送いたします。2023年度版のCDは、完成時期が確定次請         ます。         </li> </ul>                                                                                                    | クしてください。<br>寄付先(1/1件)<br>寄付額<br>50,000 円                                                         |  |  |
| ④内容をこ<br>」<br>新<br>新                                                                                | <ul> <li>ご確認の上、 この自治体の申し込みへ進む をクリッ</li> <li>東京都 墨田区 → 自治体ページへ</li> <li>日本フィル「音楽の力で人とまちを元気に」2023</li> <li>村内容の確認</li> <li>ギフトチケット(ペア)+特製CD【墨田区民不可】</li> <li>ご客附ご入金哩認後、順次発送いたします。2023年度版のCDは、完成時期が確定次額<br/>ます。</li> <li>50,000 円 数量: 1 : 前除 お気に入りへ移す</li> </ul>                                                                                                    | クしてください。<br>寄付先(1/1件)<br>寄付額<br>50,000 円                                                         |  |  |
| ④内容をこ<br>」<br>新<br>者                                                                                | <ul> <li>*確認の上、 この自治体の申し込みへ進む をクリッ</li> <li>東京都 墨田区 → 自治体ページへ</li> <li>日本フィル「音楽の力で人とまちを元気に」2023</li> <li>村内容の確認</li> <li>ギフトチケット(ペア)+特製CD[墨田区民不可]<br/>定率.おり<br/>発送期日:ご客附ご入金確認後、順次発送いたします。2023年度版のCDは、完成時期が確定次算<br/>ます。</li> <li>50,000 円 数量: 1 : 削除 お気に入りへ移す</li> </ul>                                                                                                    | ・クしてください。<br>寄付先(1/1件)<br>寄付顔<br>50,000 円<br><sup>ぼお知らせいたし</sup>                                 |  |  |
| ④内容をこ<br> <br> <br> <br> <br> <br> <br> <br> <br> <br> <br> <br> <br> <br> <br> <br> <br> <br> <br> | **確認の上、 この自治体の申し込みへ進む をクリッ<br>東京都 墨田区 > 魚治体ページへ<br>日本フィル「音楽の力で人とまちを元気に」2023<br>村内容の確認<br>デフトチケット(ペア)+特製CD[墨田区民不可]<br>ご書: ジ<br>定事:ジ<br>光道用目:ご書所ご入金理問後、順次発送いたします。2023年度版のCDは、完成時間が理定次語<br>さ。<br>50,000 円 放量: 1 : 削除 お気に入りへ移す<br>自治体応援のため追加寄付する 任意                                                                                                    | <ul> <li>クしてください。</li> <li>寄付先(1/1件)</li> <li>寄付額</li> <li>50,000 円</li> <li>50,000 円</li> </ul> |  |  |

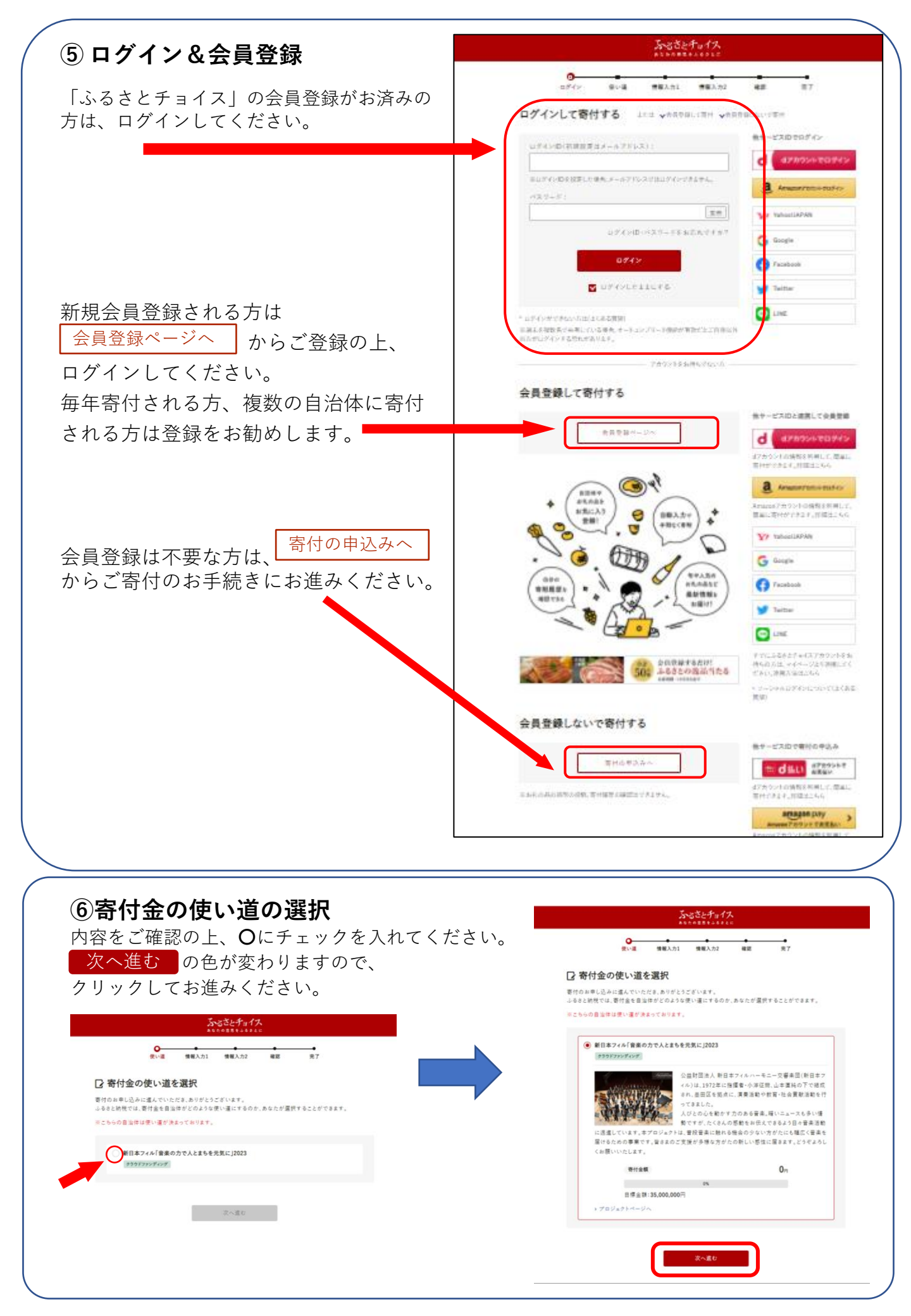

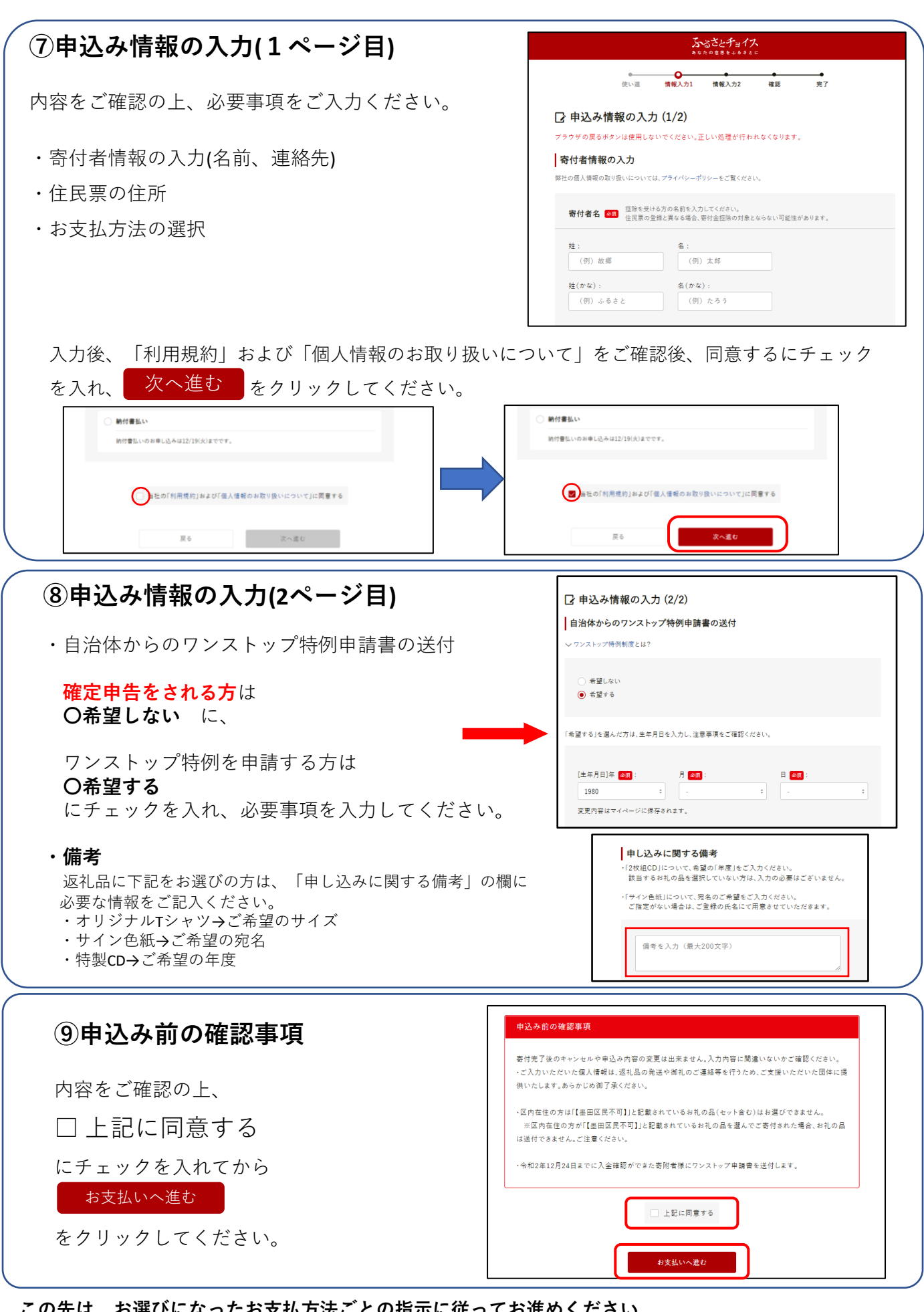

この先は、お選びになったお支払方法ごとの指示に従ってお進めください。 ご不明な点がございましたらお問合せください。

新日本フィル パトロネージュ部 担当:西 春菜 haruna@njp.or.jp